## Phụ lục II HƯỚNG DẪN GIÁO VIÊN ĐĂNG NHẬP TRANG QUANLY.HCM.EDU.VN TẬP HUẤN BỒI DƯÕNG SÁCH GIÁO KHOA

## 1. Đăng nhập:

Truy cập liên kết <u>https://quanly.hcm.edu.vn</u> và đăng nhập bằng cách:

a. Nhập tên trường/Chọn tên trường → chọn "Đăng nhập bằng tài khoản CSDL ngành"

| ĐĂNG NH                     | ÂΡ           |
|-----------------------------|--------------|
| Nhập tên trường             | ~            |
| ĐĂNG NHẬP BẰNG TÀI KHOẢN TI | RANG QUẢN LÝ |
| ĐĂNG NHẬP BẰNG TÀI KHOẢN    | CSDL NGÀNH   |

b. Nhập Tên tài khoản và Mật khẩu (Tài khoản đã được cung cấp trên <u>https://truong.hcm.edu.vn/</u>)  $\rightarrow$  chọn "Đăng nhập"

| ân |
|----|
|    |

## 2. Tham gia bồi dưỡng và hoàn thành bài thu hoạch

- Vào mục HOẠT ĐỘNG GIÁO VIÊN/BD sử dụng SGK

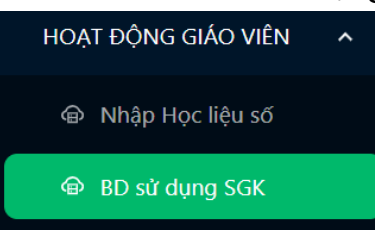

- Nhấn nút "Chọn môn và SGK" để chọn các lớp bồi dưỡng sử dụng SGK. Giao diện hiển thị:

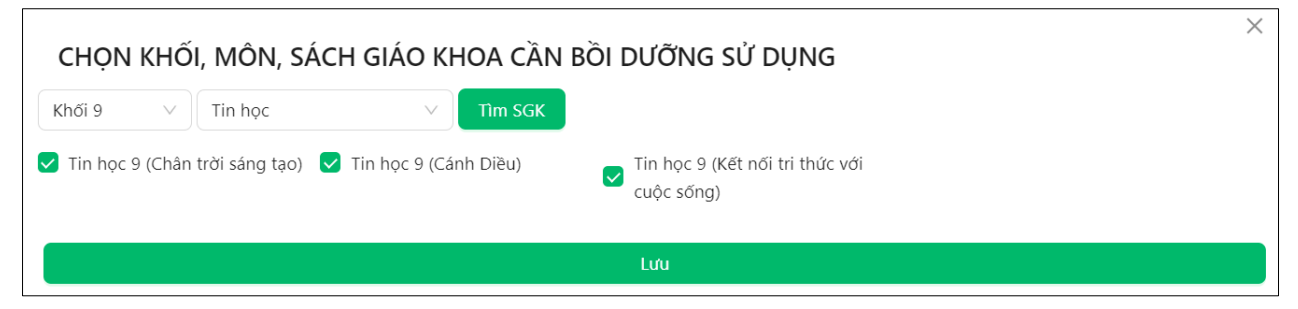

Bước 1: Lần lượt chọn Khối  $\rightarrow$  chọn Môn  $\rightarrow$  nhấn nút "Tìm SGK". Bước 2: Chọn 1 hoặc nhiều SGK để tham gia bồi dưỡng  $\rightarrow$  nhấn nút "Lưu".

Lưu ý: Để hủy bỏ lớp đã chọn, thực hiện lại các bước trên để gỡ bỏ dấu  $\checkmark$  ở SGK  $\rightarrow$  nhấn nút "Lưu".

- Sau khi chọn các lớp bồi dưỡng sử dụng SGK, giao diện sẽ hiển thị như sau: BỒI DƯÕNG GIÁO VIÊN SỬ DỤNG SÁCH GIÁO KHOA LỚP 9, 12

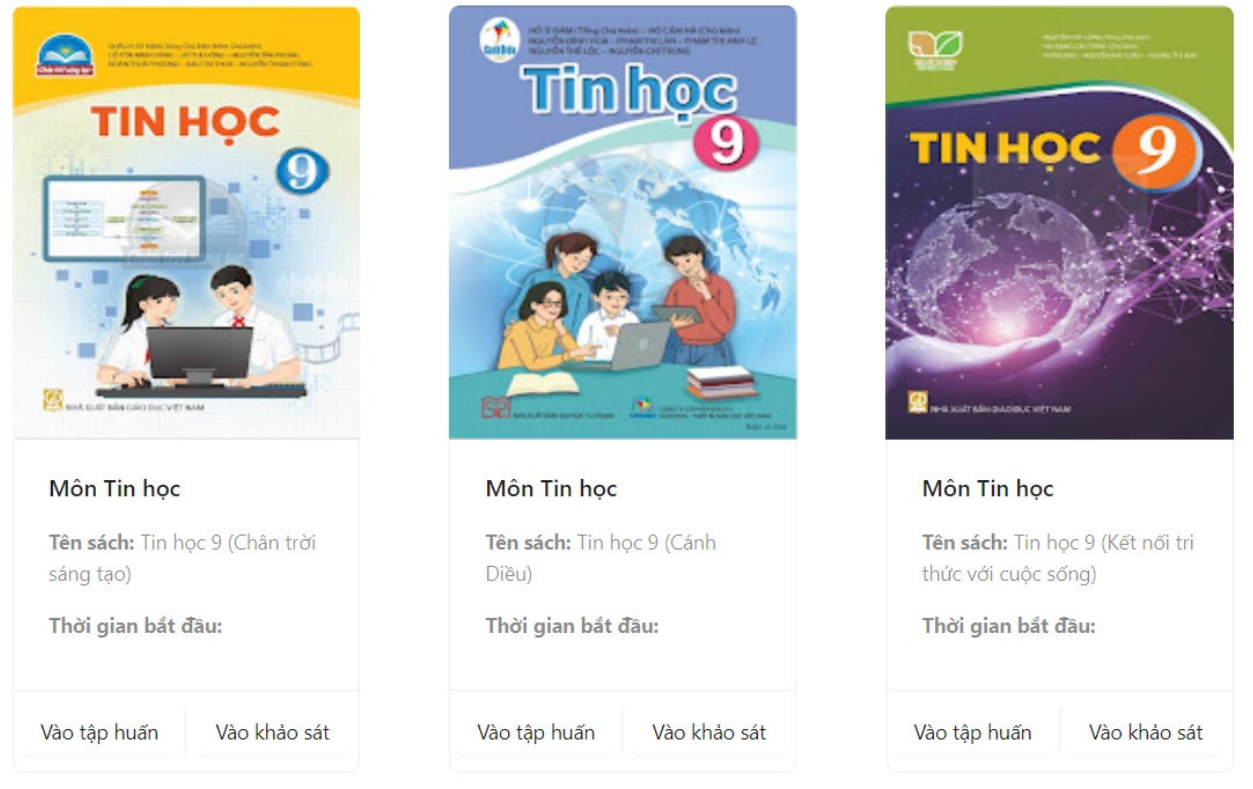

- Nhấn nút "Vào tập huấn" để tham gia trực tuyến thông qua MS Team.
- Nhấn nút "Vào khảo sát" để làm bài thu hoạch.